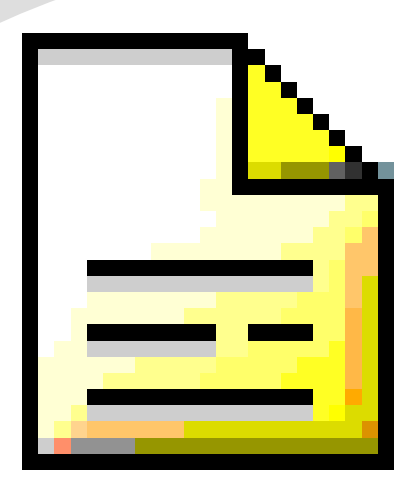

### **Programa Colegios**

Alberto Ruiz ruigomal@educa.jcyl.es

27/06/2019

 Gestión académica del centro actual Futura aplicación: STILUS (web) Permite obtener los documentos normalizados (normativa) Descarga e instalación: Portal Educación Actualización: Menú Configuración de datos > Enviar y recibir datos (FTP) > Actualización Programa Colegios.

Asesoramiento de Inspección Orden de implantación y evaluación de la LOMCE en CyL Decreto 26/2016 de 21 de julio ➡ Expediente académico Historial académico Informe personal por traslado Actas e Informe final de resultados Informe individualizado de aprendizaje

### **Expediente académico**

### No se imprime

- Está almacenado digitalmente en el Programa Colegios.
- Importante hacer copias de seguridad y enviar copias semanalmente del Programa Colegios

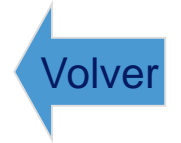

- Documento normalizado que se imprime cuando un alumno se va
  - Fin de estudios → se entrega en papel oficial a la familia y se envía fotocopia al IES (a petición)
  - Traslado → se envía al nuevo centro en papel blanco (CYL) ú oficial (fuera CYL) (a petición)

Botón Historial > Buscar alumno > LOMCE> Imprimir

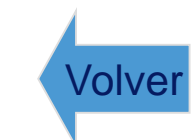

Documento NO normalizado (la orden indica el contenido)

Se imprime sólo cuando el alumno se traslada a mitad de curso (se envía al nuevo centro a petición)

Botón Informe Personal por Traslado > Buscar Alumno

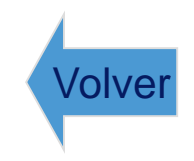

Son documentos normalizados  $\bullet$ Se imprimen a final de curso (junio) Se custodian en el centro Informe final de resultados: se registra en la aplicación del portal 'Resultados de evaluación final' antes del 15 de julio (se precargan del Programa Colegios) y se envía a Inspección firmado en papel

Botón Evaluación y Botón Actas
Docs primaria > Inf. Final resultados

 Es un documento normalizado
 Se envía al IES junto con la copia del historial académico

Documentos Primaria > LOMCE\_Informe final de etapa

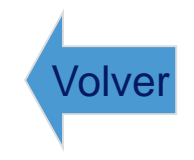

Cuando un alumno se va al extranjero a cursar unos estudios distintos a los del sistema educativo español, no se le entrega el historial académico, sino la *Certificación académica completa* 

Menú Alumnado > Certificaciones > Certificación académica completa

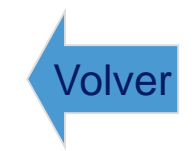

### Resumiendo

### Cuando un alumno se traslada de centro

- Se envía historial académico en papel blanco (CYL) o papel oficial (fuera CYL) al nuevo centro. Si se traslada a mitad de curso, se envía también el informe personal por traslado
- Si se traslada al extranjero: Certificación académica completa
- Cuando un alumno termina primaria
  - Se entrega historial académico en papel oficial a la familia
  - Se envía al IES:
    - Fotocopia del historial académico
    - Informe de evaluación final de etapa

# Alumnos

### Introducir / modificar

- Datos Personales (COMPLETAR INFORMACIÓN)
- OJO: Provincia de nacimiento y nacionalidad
- Tutores (con NIF/NIE)
- Fecha de matrícula
- Fecha de expediente (primaria)
- Núm. matrícula = Núm. Expediente
- Datos Académicos

- Permite introducir o eliminar matrículas y calificaciones de cursos anteriores: Alumnado > Datos Histórico
- Útil para consultar y corregir los años de escolarización y/o calificaciones que salgan erróneas en el Historial Académico

- Colegios permite obtener un boletín simple con calificaciones de materias, faltas y observaciones
- Calificar: Botón "Evaluación Primaria"
- Evaluación > Boletines informativos
- Evaluación > Primaria > Calificación observaciones/faltas

### Introducir horarios: Secuencia correcta

- 1º Definir periodos de cada grupo
- 2º Meter los horarios de cada grupo seleccionando: profesor > materia > horas
- 3º Completar los horarios del profesor

### Se pueden grabar en otro PC (Jefatura importar/exportar)

- Enviar datos todos los Viernes: Configuración de datos >Enviar y recibir (FTP) > Copia completa
- Configuración de datos > Copia de seguridad
- Configuración de datos > Enviar y recibir (FTP) > Actualizaciones del Programa Colegios
- Tener otro "Colegios Consulta" instalado en otro PC secundario y restaurar en él la copia periódicamente

#### **Fallos**

### Cerciorarse de tener la última versión

 Configuración de datos > Enviar y recibir (FTP)> Actualizaciones del Programa Colegios

### ♦ Fallos BBDD

- Configuración de datos > Tablas de la aplicación > Reindexar (hacer copia antes)
- Completar datos personales / históricos
- Preguntas y respuestas
- ◆ Email a Coord. SIGIE

## STILUS y Contraseñas de los docentes Acceso a ATDI Cuenta del centro

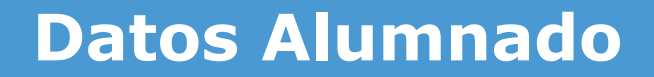

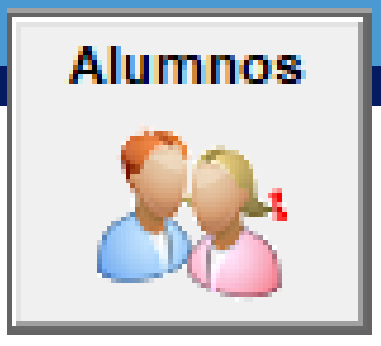

### Campos Libre1, Libre 2 y Libre3 Máscara

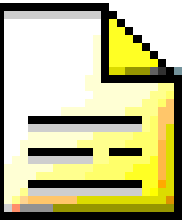

- Listado de teléfonos por cursos: Menú Alumnado > Listas de Alumnos > Por grupos > Con dirección y teléfono > Elegir grupo
- Listado faltas de alumnos: Menú Evaluación > Faltas de asistencia de alumnos > Elegir tipo de listado > Imprimir
- Listados de comedor: Botón Datos Centro > Servicios > Comedor > Usuarios > Elegir listado (por grupos, cursos, alfabético, turnos) > Imprimir
- Listados por selección (máscara)
- Listados personalizados: Menú Centro > Consultas > elegir consulta > Ejecutar > Exportar Resultado (XLS) > Abrir con Excel e imprimir (pedir consultas actualizadas a ruigomal@educa.jcyl.es)

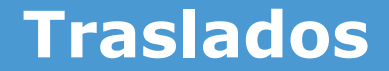

## Alumnado > Documentación de traslado Solicitud de documentación Remisión de documentación

#### Centro

### Datos Generales

- Horarios
- Datos para el DOC
- Servicios
- Unificar Localidades
- Convocatorias
- Personal NO Docente
- ♦ Inventario
- Correspondencia
- Aulas
- ◆ Estadillo de centro

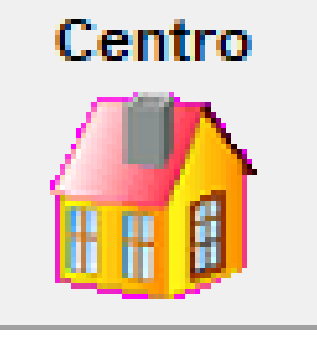

### Centro > Consultas (SQL)

Alumnos / Emails / Emails Familias únicas
Comedor / Madrugadores / Trasporte
Emails Profesores
Nacionalidades / Religiones / Contar
Hermanos / Familias

Exportar a Excel: Alumnos todos
Filtros con Excel: grupos / añadir columnas

Configuración de datos > Cambiar contraseña Dos usuarios: usuario y administrador Identificación por DNI Calificaciones en la nube CALIFICACIONES PRINCIPAL SECUNDARIOS

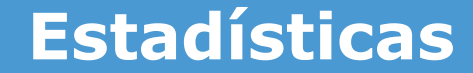

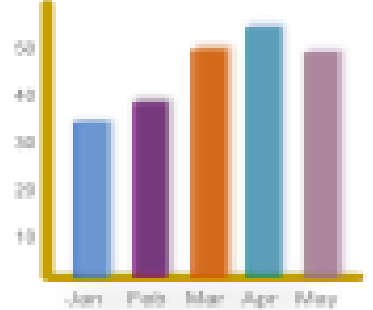

### Por cursos y áreas Primaria Aprobados / Suspensos por Etapa y Curso

Alberto Ruiz. Coord. SIGIE Burgos

#### **Insertar Fotografías**

Alumnos
Profesores
Formatos bmp/jpg
Tamaño 140x160 pixels

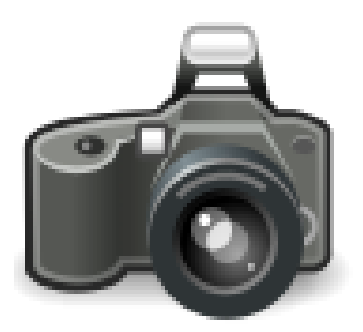

Centro > Servicio > Ver datos del Servicio
Rutas y Paradas
Copiar del curso anterior
Modificar
Nuevo usuario
Listados / Listado pantala (ruta)
Carnets (Identificación)

Centro > Servicio > Ver datos del Servicio
Copiar del curso anterior
Modificar
Nuevo usuario
Listados
Listados control asistencia

Alta: Grabar todos los datos (Situacion administrativa, puesto de adscripción,...)
Cargos: liberar antes de asignar
Ausencias / Parte de faltas
Listados

#### **Profesorado - Sustituciones**

**BAJA:** Profesorado > BAJAS TEMP SUSTI > Selec Profesor > NUEVA BAJA temporal > Selec Fecha inicio baja > Aceptar

Añadir sustituto: Profesorado > alta o recuperar del histórico > BAJAS TEMP. SUSTIT > Selecc parte derecha línea donde aparece la baja > Seleccionar en la parte izquierda al profesor sustituto > Botón AÑADIR SUSTITUTO > Botón SELECCIONAR SUSTITUTO > Seleccionar la Fecha de inicio de la sustitución > Botón Grabar.

Finalizar una sustitución: Profesorado > BAJAS TEMP. SUSTITUCIONES > Seleccionar en la parte derecha la línea donde aparece la baja > Botón FINALIZAR SUSTITUCÍÓN (o FINALIZAR BAJA TEMPORAL (si no tiene sustituto) > Seleccionar la Fecha de inicio de la sustitución > Botón Grabar. Después habrá que dar de baja (pasar al histórico) al sustituto.

### Tareas Fin de curso

**Calificar promoción:** (se debe calificar la promoción a todos los alumnos) Menú Evaluación > Primaria > Calificación de Materias y promoción > Elegir Curso, Grupo y Evaluación F > Cargar datos > Seleccionar Opción Calificar Promoción

Imprimir boletines: Evaluación > Boletines informativos

- Imprimir Actas: Botón Actas
- Historial académico: (solo alumnos que se van): Botón Historial Académico > Buscar alumno > Imprimir
- Informe de resultados de evaluación final: Menú Documentos Primaria > Informe Resultados de Evaluación Final > Ver datos > Imprimir
- Certificado para traslado: (solo en junio y tras calificar la promoción): Menú Alumnado > Certificaciones > Para traslado
- Importar alumnos admisión (junio): Menú Configuración de datos > Enviar y recibir datos (FTP) > Archivo admisión

### ◆ Paso 1 - Realizar copia de seguridad

### Paso 2 - Comprobar ultima versión Colegios

- Paso 3 Finalizar sustituciones, bajas. Dar baja al profesorado
- Paso 4 Revisar promoción y estado
- Paso 5 Revisar admisión
- Paso 6 Operación de Inicio de curso
- ◆ Paso 7 Realizar copia de seguridad
- Paso 8 Asignación de alumnos/grupos

### Crear documento de WORD con las siguientes capturas:

- Boletín con observación 'Buen trabajo'
- Listado de alumnos con altas capacidades (Máscara Pos. 1 = S)
- Estadística 1º Primaria, Ev Final
- Consulta: Contar Religiones por grupos